## 2025年度 汚染負荷量賦課金申告・納付について

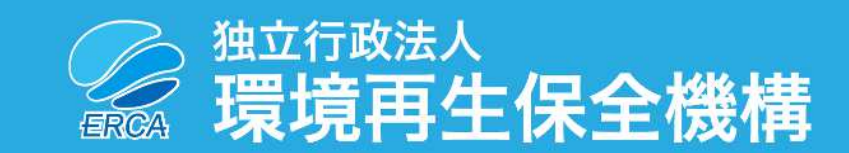

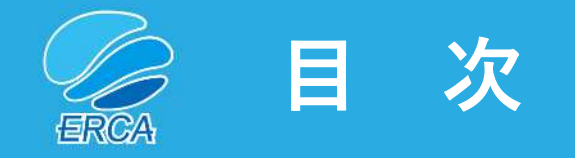

| アン   | ケート協力依頼                 | ••••• P.1   |
|------|-------------------------|-------------|
| Ι.   | 委託先                     | ••••• P.2   |
|      | (1)申告関係書類の送付、担当者情報の入力依頼 | ••••• P.3   |
|      | (2)お問い合わせ先              | •••••• P.4  |
|      | (3)Web説明会<ウェビナー>        | ••••• P.5   |
|      | (4)今後の用紙申告の提出先          | ••••• P.6   |
| Π.   | 前年度からの変更点               |             |
|      | (1)納付書の様式について           | ••••• P.7   |
|      | (2)納付書・領収書記入方法          | ••••• P.8   |
|      | (3)複数事業場分をまとめて納付する場合    | ••••• P.9   |
|      | (4)納付方法と注意点について         | ••••• P.10  |
| III. | お知らせ                    |             |
|      | (1)2025年度における申告・納付期限    | ••••• P.11  |
|      | (2)オンライン申告(算定様式なし用)     | ••••• P.12  |
|      | (3)賦課金特設サイト             | ••••• P.13  |
|      | (4)マニュアル類のダウンロード        | •••••• P.14 |
|      | (5)申告手続の解説動画            | ••••• P.15  |
|      | (6)各種届出について             | ••••• P.16  |

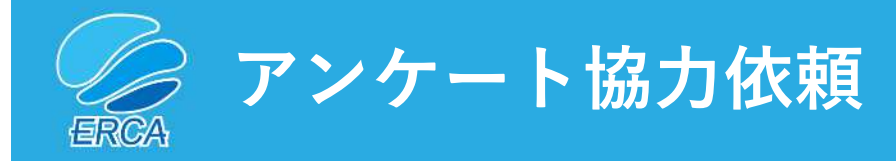

- ・ 賦課金特設サイト内にアンケートフォームを設置しております。
- 納付義務者皆さまのご意見等を申告や納付の手続などの利便性向 上等に反映していくものです。
- 是非、皆さまのご意見をお聞かせください。

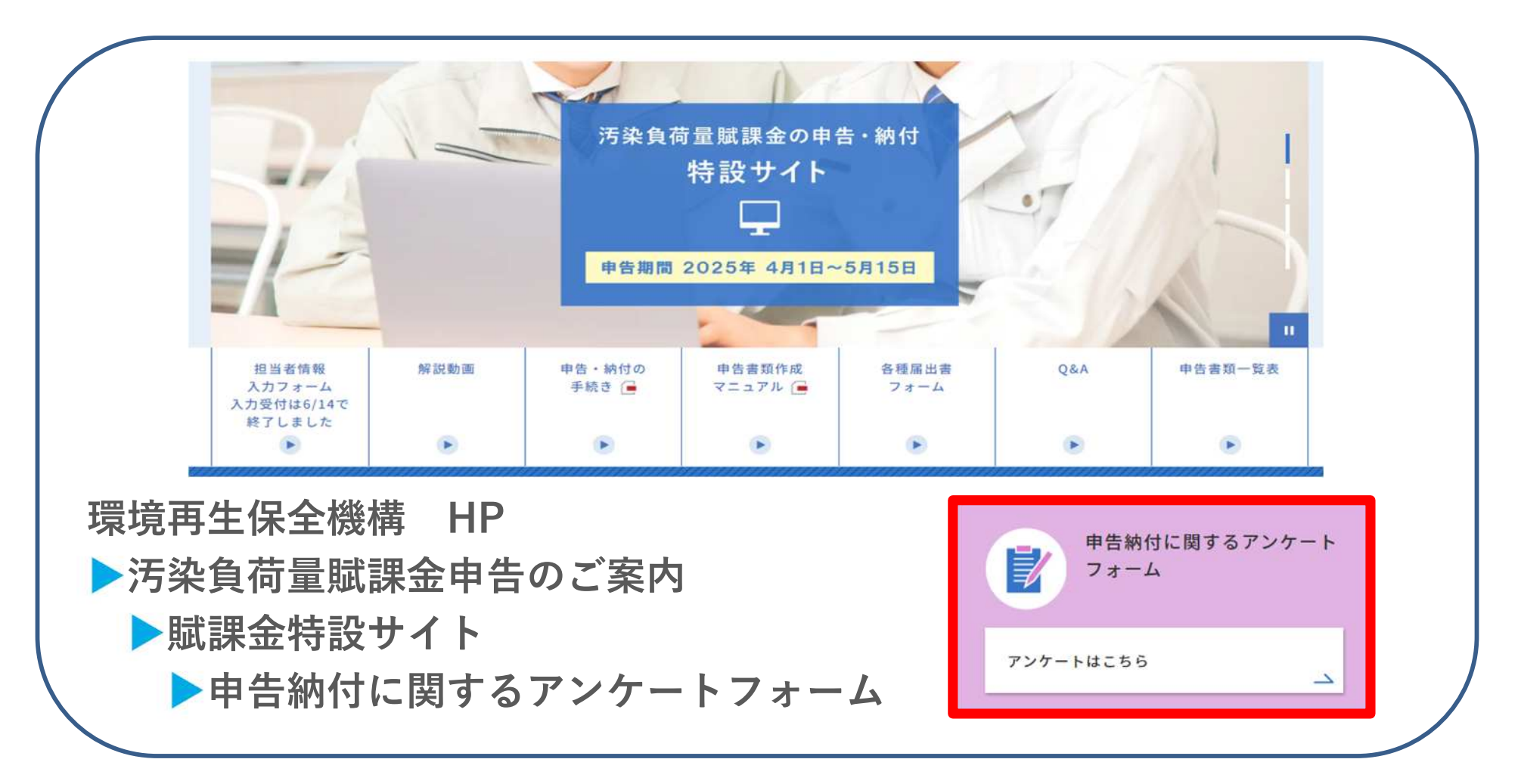

P.1

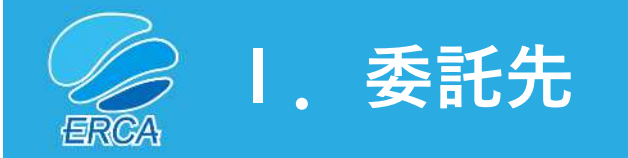

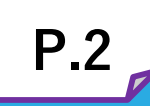

委託先(2024年度以降)

# 株式会社東京商エリサーチ

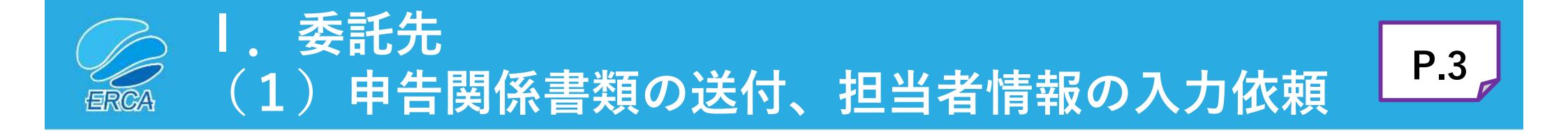

- 汚染負荷量賦課金事務局(株式会社東京商工リサーチ)より送付します。
- 賦課金特設サイトから申告書「<u>担当者情報の入力</u>」をお願いします。

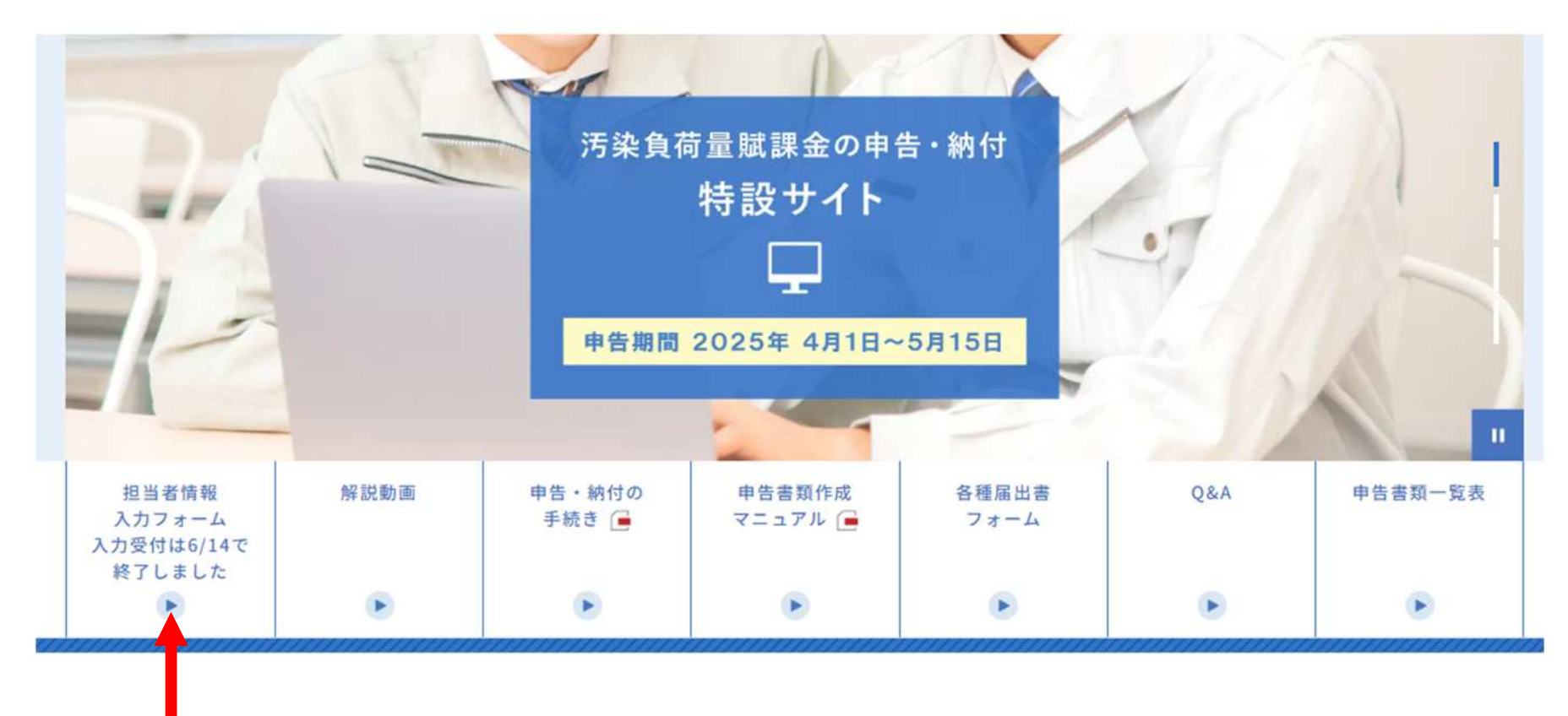

「担当者情報の入力」フォーム設置箇所

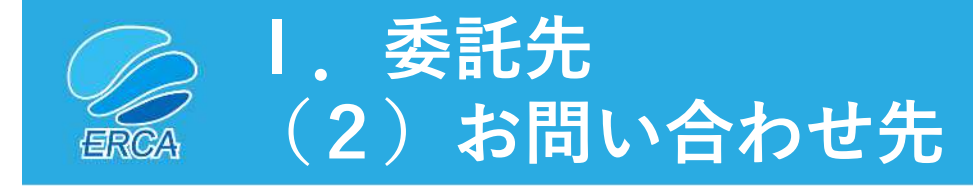

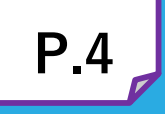

汚染負荷量賦課金申告・納付に関するお問い合わせについては 下記の方法によりご連絡ください。

|   | 種別      | 掲載ページURL等                                                                                   |
|---|---------|---------------------------------------------------------------------------------------------|
| 1 | チャットツール | チャットボット(賦課金特設サイト内)<br><u>https://www.erca.go.jp/fukakin/tokusetsu/</u><br>※5月31日まで利用可能      |
| 2 | Webフォーム | お問い合わせフォーム(賦課金特設サイト内)<br><u>https://www.erca.go.jp/fukakin/tokusetsu/contact/index.html</u> |
| 3 | フリーダイヤル | 汚染負荷量賦課金事務局(コールセンター)                                                                        |

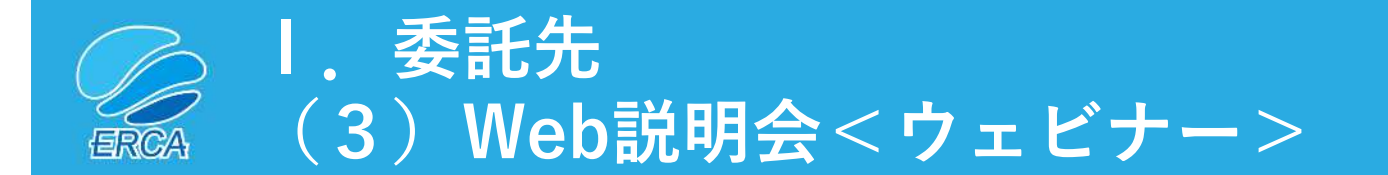

- 汚染負荷量賦課金申告・納付に関するWeb説明会<ウェビナー>を開催します (全2回開催)。
- 担当者情報入力フォームに入力いただいたメールアドレス宛てに説明会情報を 送信します。
- 賦課金特設サイトの説明会コーナー「説明会入口」ボタンからも入室できます。

<日時>

| 第1回  | 令和7年4月8日(火)  | 14時00分 | $\sim$ | 15時00分 | Teams |
|------|--------------|--------|--------|--------|-------|
| 第2回  | 令和7年4月16日(水) | 14時00分 | $\sim$ | 15時00分 | Teams |
| <内容> |              |        |        |        |       |

- 開会挨拶、注意点など
- (動画視聴)制度の概要、令和7年度の賦課料率について [動画1本]
- (動画視聴) 2025年度 申告・納付について [動画2本]
- 閉会

#### <質疑応答>

- ご質問は、賦課金特設サイト内の「お問合せフォーム」から入力・送信をお願いします。
- チャット欄に入力されたご質問にはお答えできません。

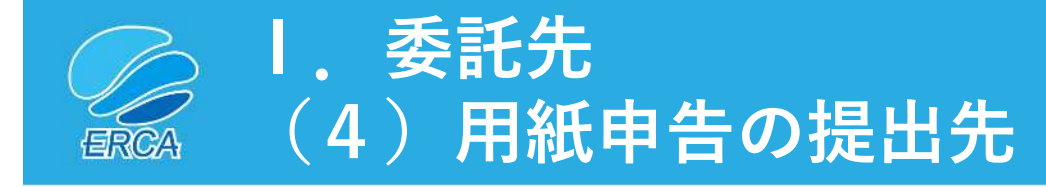

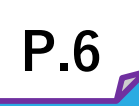

対象:用紙申告の事業者

<u>用紙申告の場合は、下記まで郵送により提出してください。</u>

〒231-0015 神奈川県横浜市中区尾上町1丁目6番地 ICON関内2階 株式会社東京商エリサーチ 横浜支店内 汚染負荷量賦課金事務局

※ <u>申告書類の提出に係る送料は事業者の負担</u>となります。

申告書控えに受領印が必要な場合は、切手を貼付した返信用封筒を同封してください。※ 事業者控えは切り離してください。

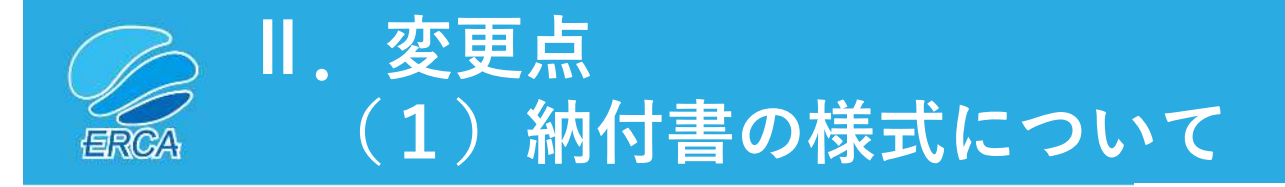

### 昨年度までは3枚一組の複写式でしたが 今年度からPay-easy(ペイジー)に 関するチラシと納付書を1枚に まとめました。

| 92-92         |                  | 収納機関                | 収 納<br>区 分         | 納付義務者番号                                                                | 工場·事業<br>場 番 号 C・D                    | 下記の納付額を<br>領収しました。        |
|---------------|------------------|---------------------|--------------------|------------------------------------------------------------------------|---------------------------------------|---------------------------|
| 住所            |                  | 1                   |                    |                                                                        |                                       | (領収年月日、領収者名<br>及び領収印)又は(領 |
|               |                  | 納付期限                |                    | 年 月                                                                    | B                                     | 収着名の表示のある領                |
| 氏名            |                  | 受取人                 | 13-13-1<br>独立行     | 了政法人環境再                                                                | *1*1********************************* | ACU 11447                 |
|               |                  | 約 付 目 的             |                    | 年度 汚染的                                                                 | 《荷量赋課金                                | ( )                       |
|               | 殿                | 納付区分                | 全 #                | ŋ · 第                                                                  | 助                                     |                           |
|               |                  | 複数事業所分を<br>まとめて 納 付 | すよ<br>(1)かる<br>のずそ | <ol> <li>しな</li> <li>しな</li> <li>の場合には3枚目</li> <li>の事業所名等をご</li> </ol> | <b>ゆう</b><br>表面に<br>E入くだきい)           |                           |
| 約<br>付<br>退 裏 | 雨に記載の金融機関(本支店)で  | 納 付 額               |                    | 「十億千百十<br>                                                             | 万千百十円                                 | 収入印紙                      |
| 所前            | すする場合は、手数料は不要です。 | 8.7                 |                    |                                                                        |                                       | (取扱金融機関)                  |

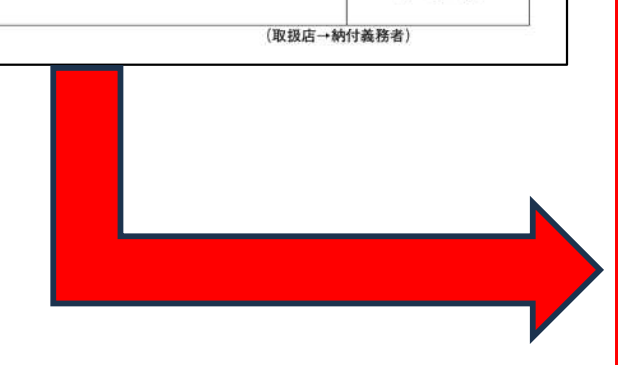

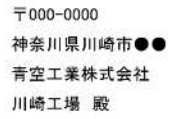

発行日 2025 年 4 月 1 日

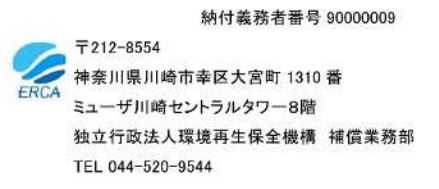

#### 【支払部門ご担当者様へ】

汚染負荷量賦課金の申告納付につきまして、日頃よりご協力を賜り誠にありがとうございます。 下記納付書の納付期限までに、Pay-easy(ペイジー)での納付をお願いいたします。 銀行窓口をご利用の場合は、裏面に記載の取扱金融機関窓口に本状をご持参の上、納付をお願いいたします。

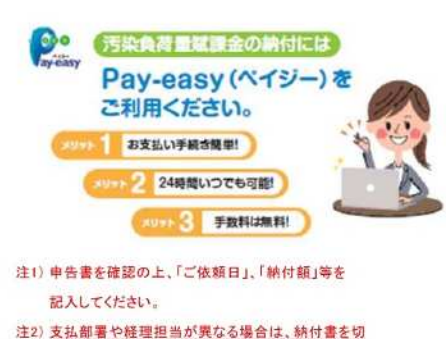

り離さずに本状をお渡しください。

入力方法は裏面をご確認ください。

| 収納機関番号 | 48003        |
|--------|--------------|
| 納付番号   | 900000910025 |
| 確認番号   | 00100        |
| 納付区分   | 301          |
| 払込金額   | ¥100,000     |

※Pay-easy(ペイジー)をご利用いただける 最新の金融機関情報はこちら。

https://www.erca.go.jp/fukakin/noufu/bank190917.htm

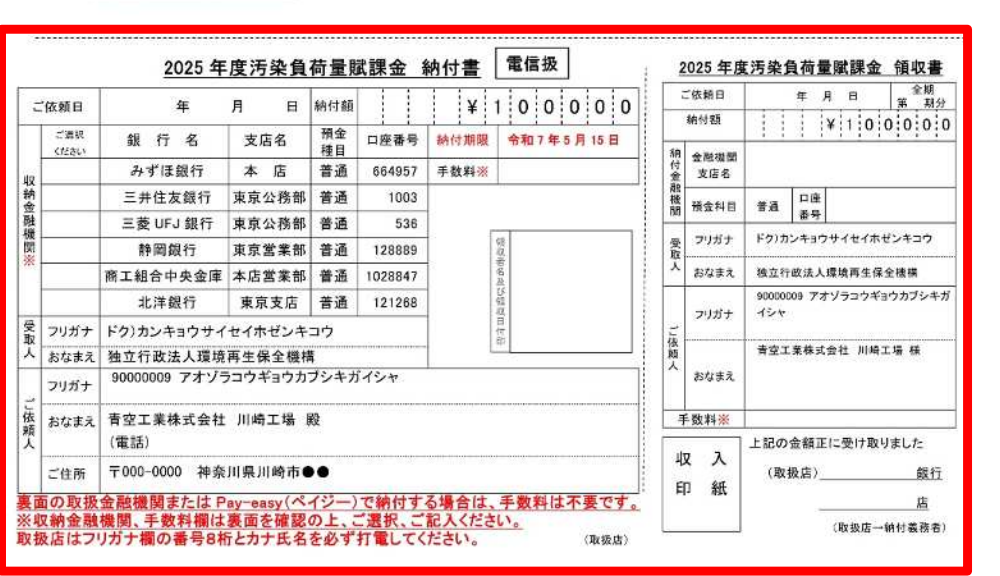

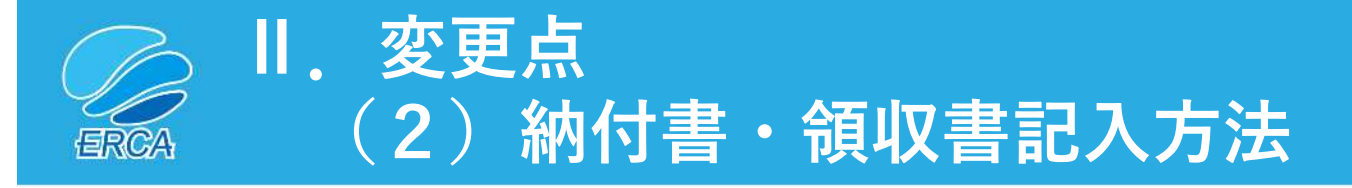

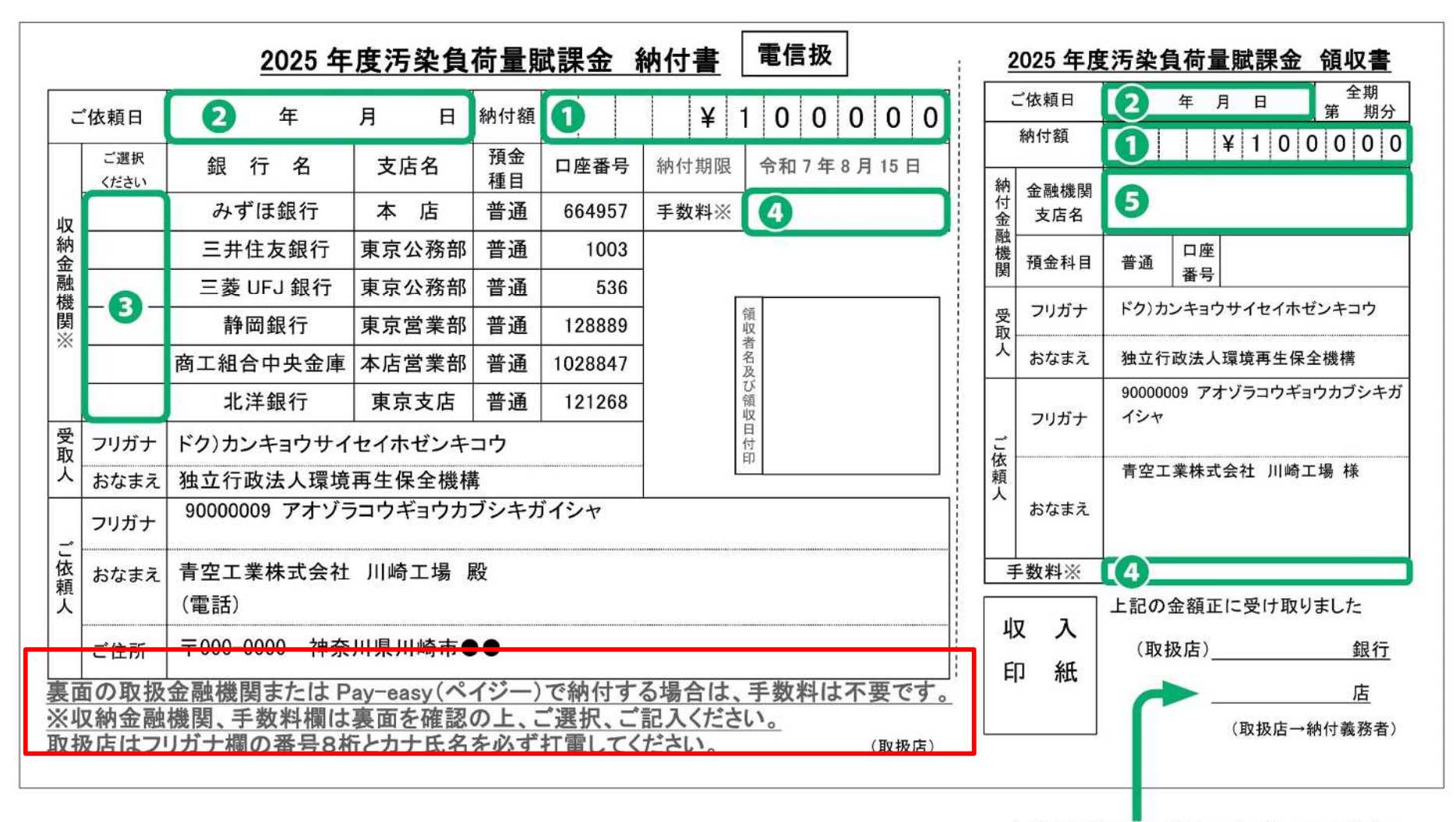

金融機関窓口で記入いただいてください。

<u>『申告・納付の手続き』緑色冊子P.41、P.42も併せて参照ください。</u>

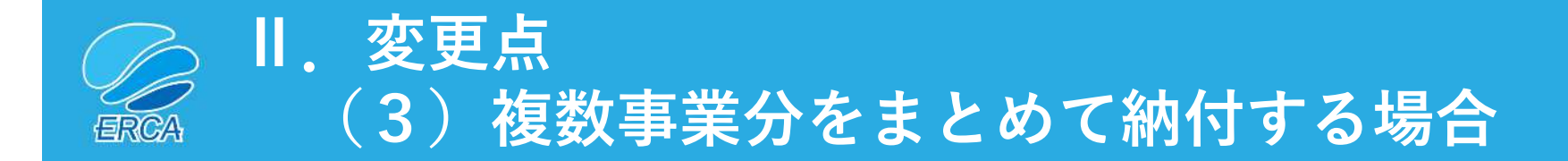

複数事業場分をまとめて納付する場合は賦課金特設サイトの「お問 合せフォーム」から、機構に納付額の内容を連絡してください。 また、申告書類一式は事業所ごとに作成し、提出してください。

**P.9** 

#### <u>『申告・納付の手続き』緑色冊子P.40も併せて参照ください。</u>

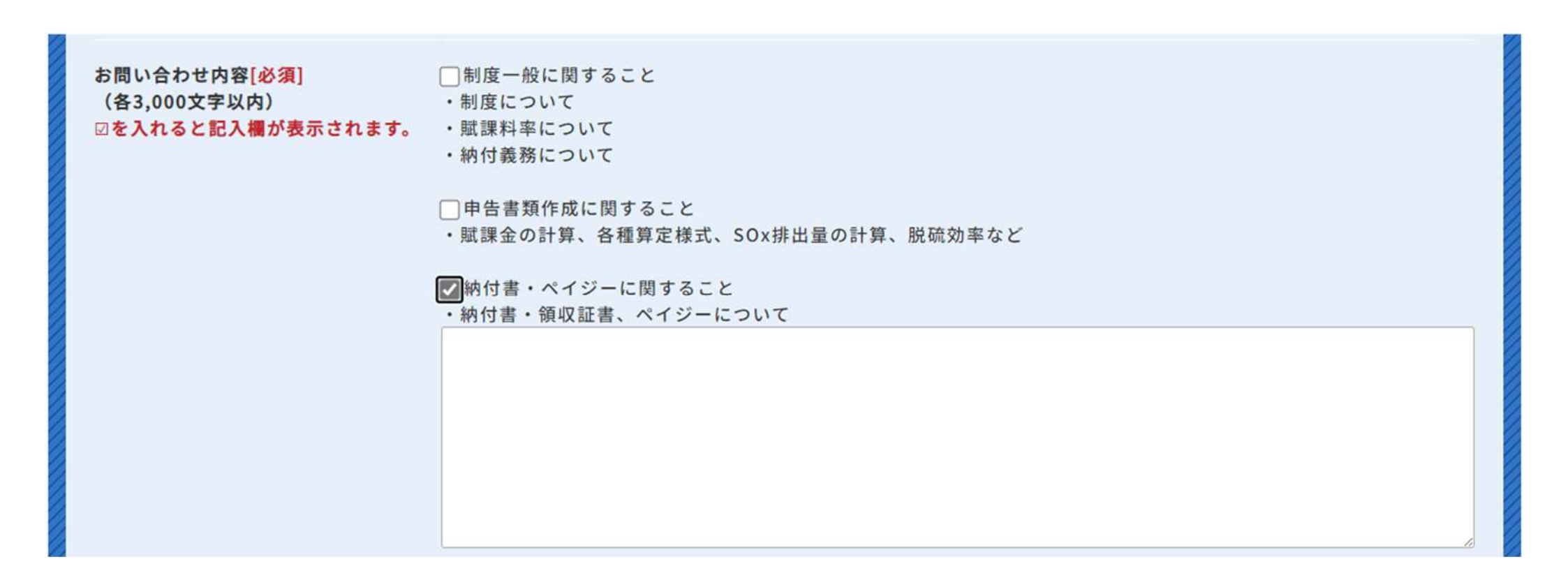

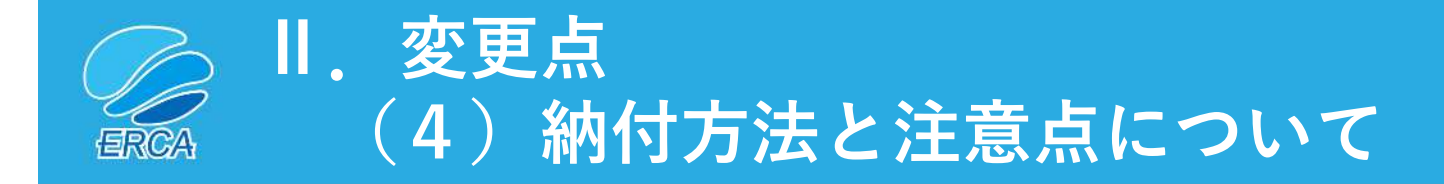

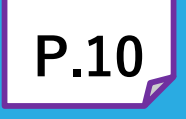

● 納付は「Pay-easy(ペイジー)」又は「納付書」により行ってください。 ● 申告書から納付書に申告金額を入力・記載する際に間違わないよう 今一度、確認してください。

#### <納付する場合の注意点>

| 【Pay-easy(ペイジー)】の確認番号                                                                                                    | 【汚染負荷量賦課金(領収書)の区分                                                                                                    |
|----------------------------------------------------------------------------------------------------|----------------------------------------------------------------------------------------------------|
| 確認番号欄(6ケタ)の <u>*黄色部分</u> には<br>該当する期別番号を入力してください                                                                                                    | 納付区分欄は全期に○をするか<br><u>「第 期」部分</u> に該当する期別情報を<br>記入してください                                                                                      |
| 確認番号 0 0 1 0 0                                                                                                    | ご依頼日 年月日 全期<br>第 <mark>期</mark> 分                                                                                                    |
| <ul> <li>・ 全期の場合*黄色部分に0と入力</li> <li>・ 第1期の場合*黄色部分に1と入力</li> <li>・ 第2期の場合*黄色部分に2と入力</li> <li>・ 第3期の場合*黄色部分に3と入力</li> <li>・ 第4期の場合*黄色部分に4と入力</li> </ul> | <ul> <li>・ 全期の場合「全期」に○をする</li> <li>・ 第1期の場合「第1期」と記入</li> <li>・ 第2期の場合「第2期」と記入</li> <li>・ 第3期の場合「第3期」と記入</li> <li>・ 第4期の場合「第4期」と記入</li> </ul> |

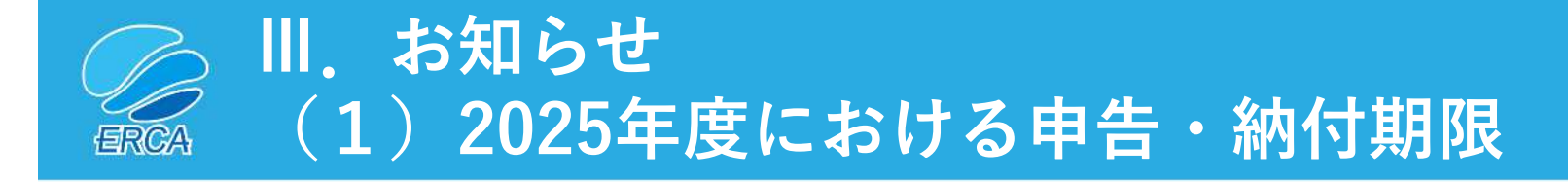

2025年度(令和7年度)申告における申告期限と納付期限は以下のとおり。

## ●申告期限

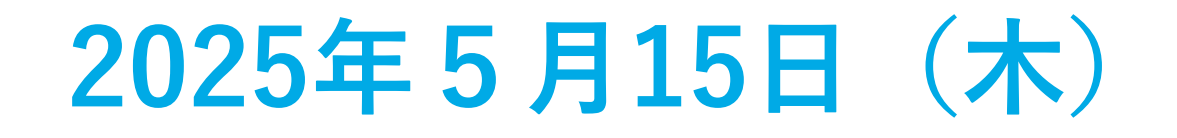

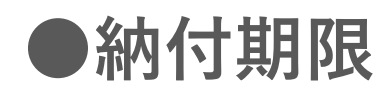

| 全期 2025年 | 5月15日(木) |
|----------|----------|
|----------|----------|

**P.11** 

延納の場合

| 第1期 | 2025年5月15日(木)  |
|-----|----------------|
| 第2期 | 2025年8月15日(金)  |
| 第3期 | 2025年11月17日(月) |
| 第4期 | 2026年2月16日(月)  |

※ 納付については、Pay-easy(ペイジー)又は納付書で納付できます。

- ※ 合計賦課金額が30万円以上の場合は、延納(4回に分けて納付)することができます。
- ※ 第2期以降の納付書については、各納付期限の約1ヶ月前に環境再生保全機構より 郵送します。

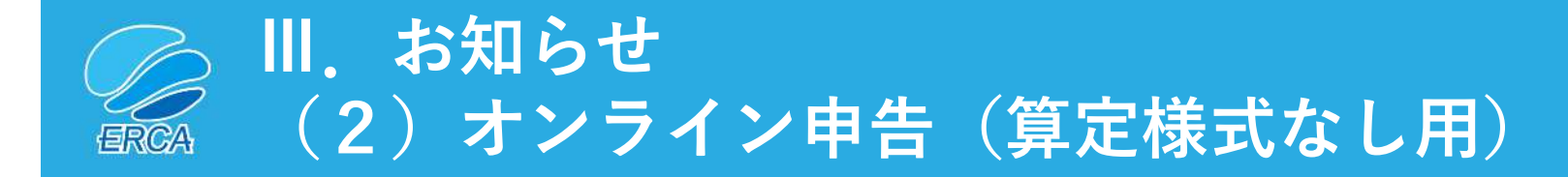

## オンライン申告で、算定様式がない場合は 「オンライン申告(算定様式なし用)」が便利です。

**P.12** 

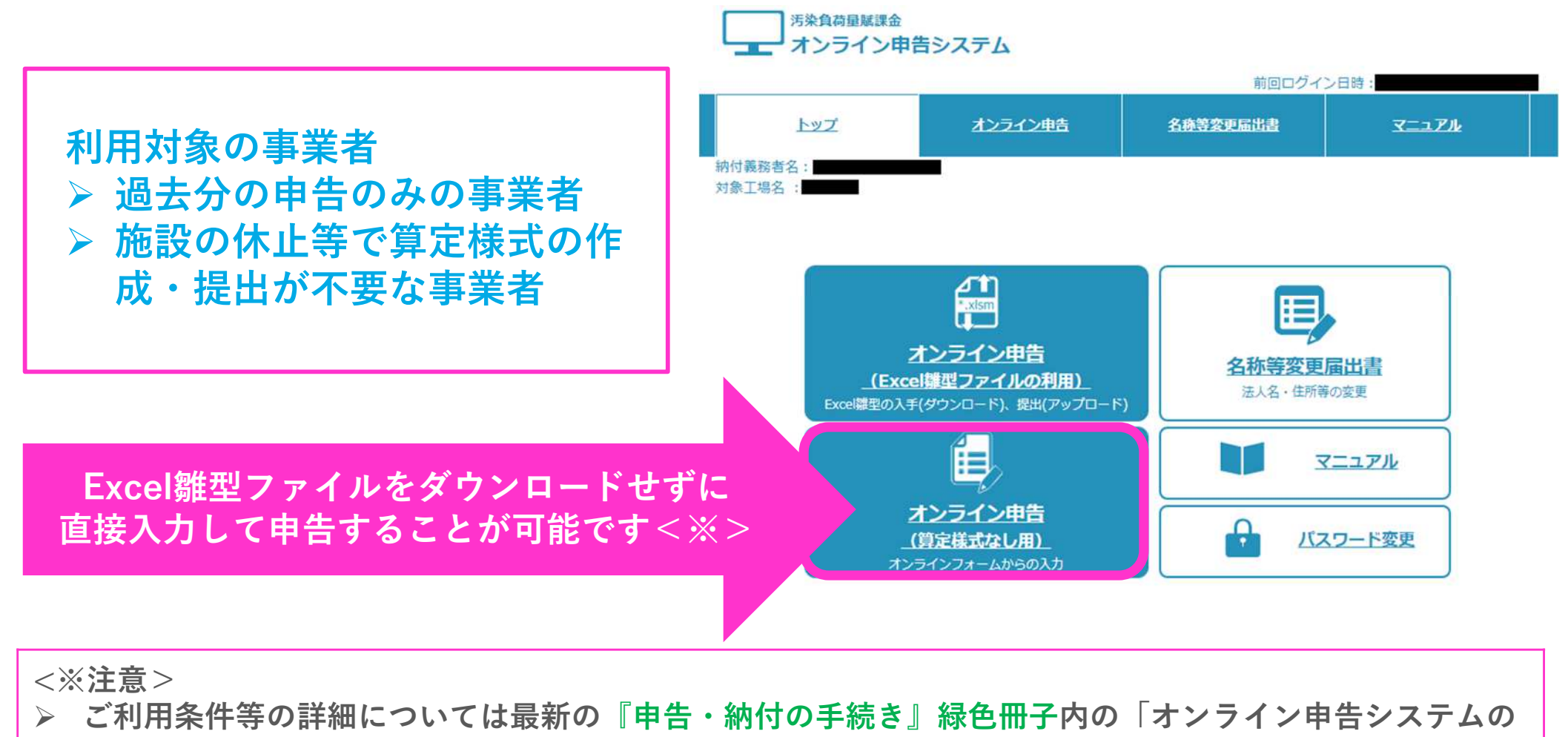

使いかた」のページを参照願います。

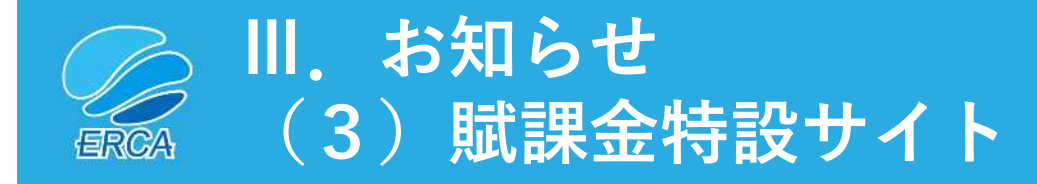

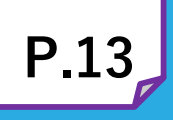

汚染負荷量賦課金に関する各種マニュアルやQ&A、解説動画、 各種届出フォーム・お問い合わせフォーム等をまとめた

「賦課金特設サイト」を是非ご活用ください。

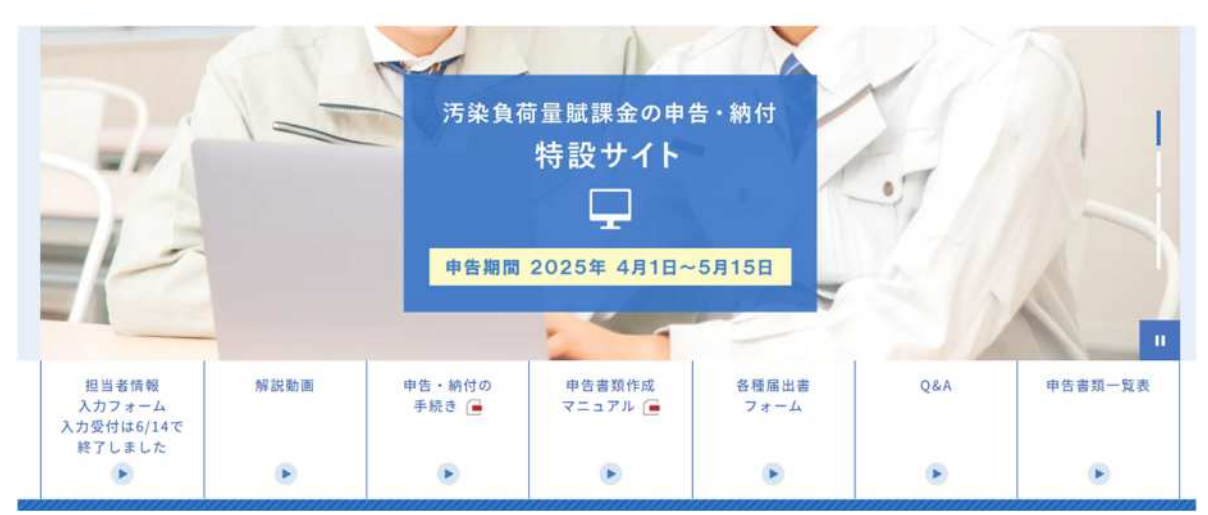

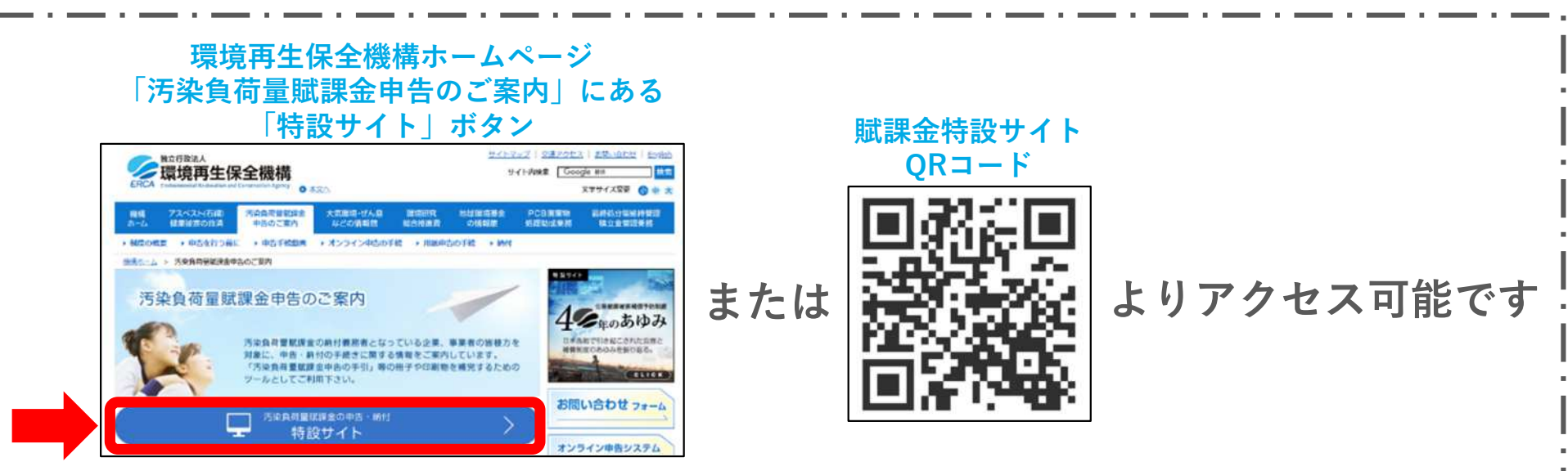

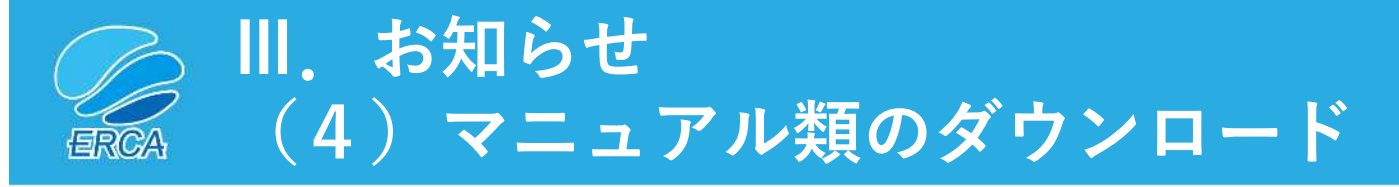

- P.14
- 「<u>賦課金特設サイト</u>」内の下記リンク先から最新のマニュアル類をダウンロード することが可能です。
- 本サイトにはよくある問合せ内容とQ&Aについても記載しておりますので是非ご 覧ください。

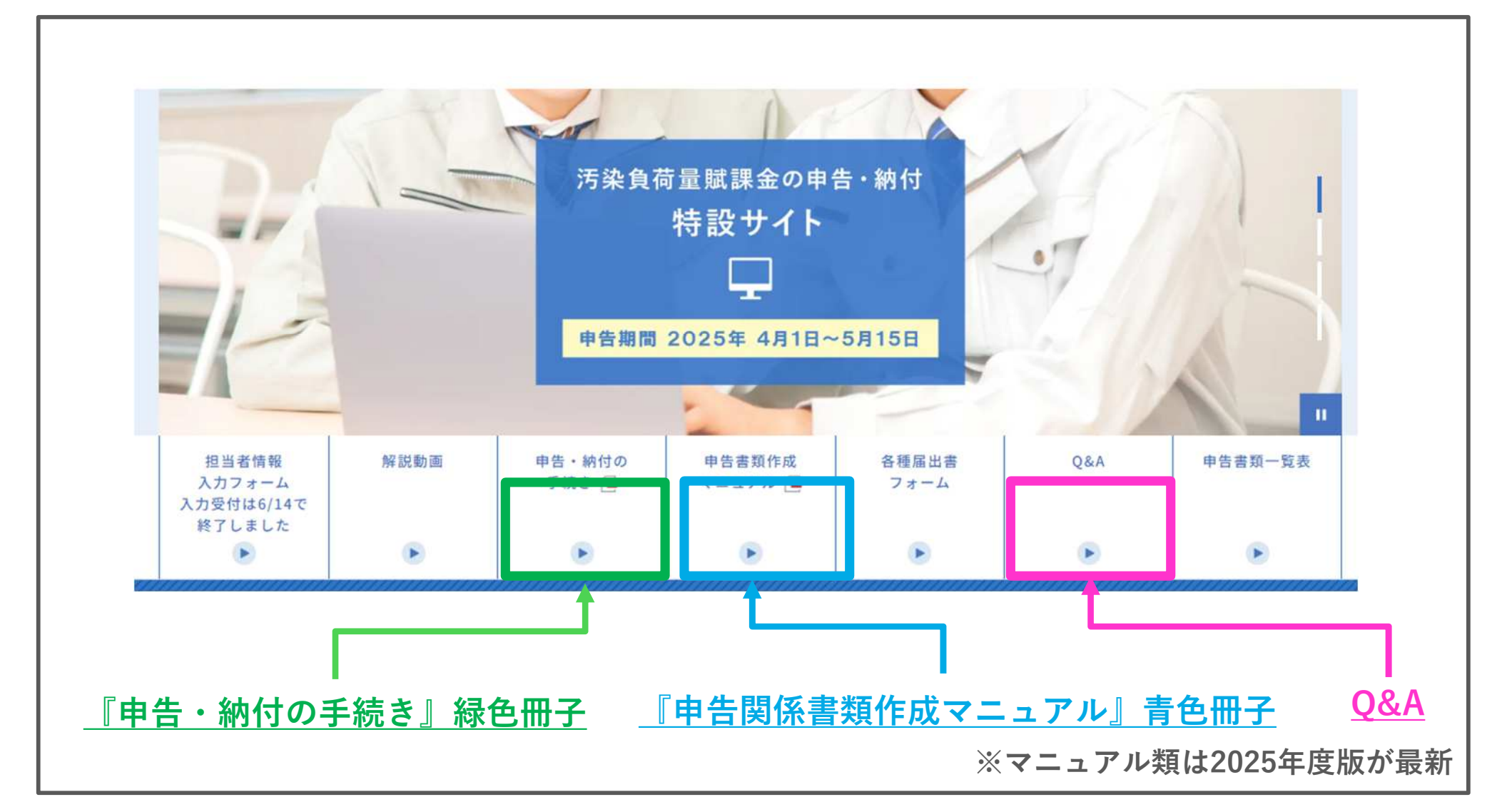

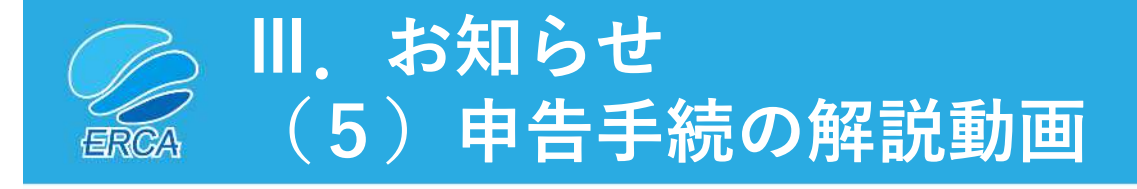

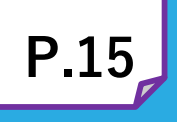

### 制度概要や申告関係書類の作成方法についての<u>解説動画</u>が 「**賦課金特設サイト**」内にあります。

| 申告手続きの解説動画一覧<br>(YouTubeのページに遷移します) |             |  |  |  |
|-------------------------------------|-------------|--|--|--|
| 1                                   | 制度の概要       |  |  |  |
| 2                                   | 申告書の作成方法    |  |  |  |
| 3                                   | A様式の作成方法    |  |  |  |
| 4                                   | B様式の作成方法    |  |  |  |
| 5                                   | C様式の作成方法    |  |  |  |
| 6                                   | D様式の作成方法    |  |  |  |
| 7                                   | E様式の作成方法    |  |  |  |
| 8                                   | b 様式の作成方法   |  |  |  |
| 9 加重平均一覧表の作成方法                      |             |  |  |  |
| 10 申告書類のダウンロード                      |             |  |  |  |
| 11                                  | 申告書類のアップロード |  |  |  |

※各動画約9分前後

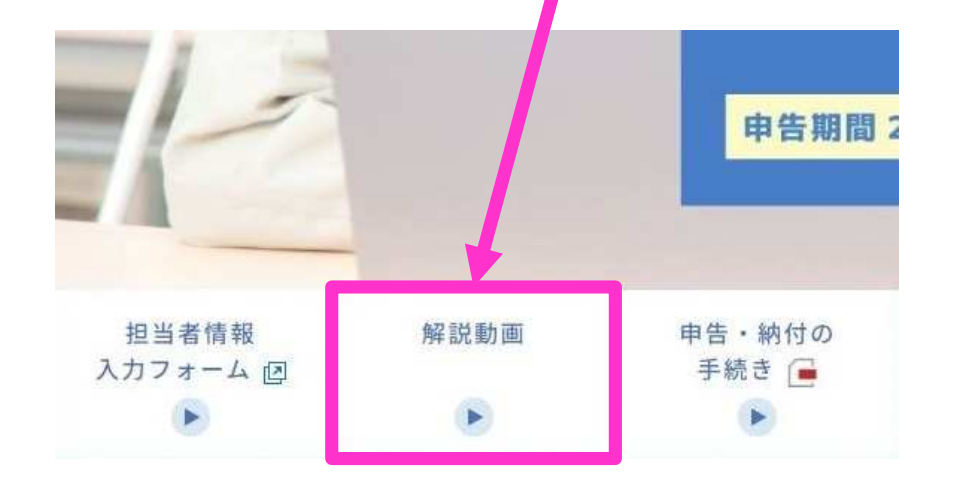

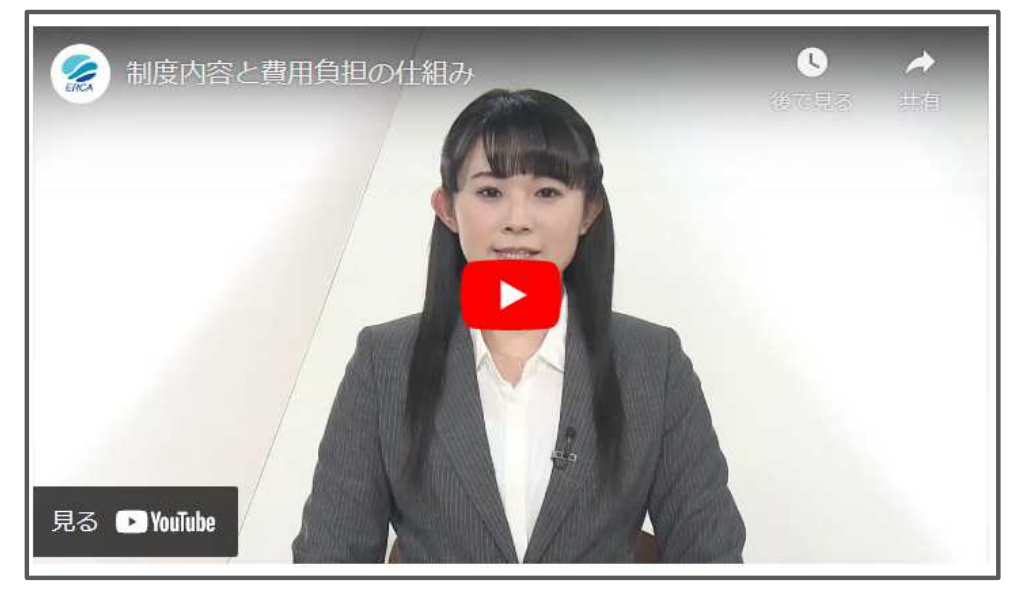

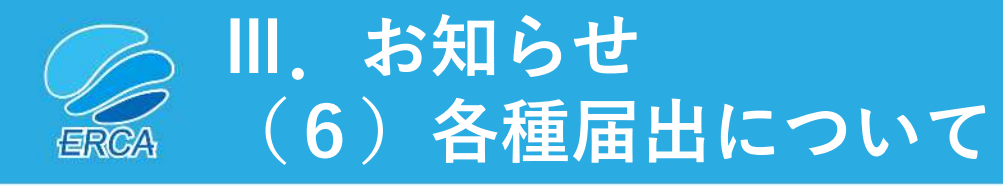

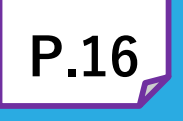

#### 法人情報に変更が生じる場合など 下記に該当する場合は事前に必要な届出を行ってください。

|     | どんなとき?                                                                                                    | 必要な届出       | 届出方法                                                                                                    |
|-----|----------------------------------------------------------------------------------------------------|-------------|----------------------------------------------------------------------------------------------------|
| •   | 納付義務者の名称及び住所に変更が生じたとき<br>対象工場・事業場の名称及び住所に変更が生じ<br>たとき<br>など<br>※ 合併・分割・事業譲渡など法人の組織変更の<br>場合は事前にERCAにご連絡ください。 | 名称等変更届出書    | <ul> <li>オンライン申告システム内の名称等変<br/>更届出書の入力フォームから提出<br/>(注:オンライン申告事業者のみ利用可能)</li> <li>賦課金特設サイトにある各種届出書<br/>フォームから提出</li> </ul> |
| • • | 初めてオンライン申告をするとき<br>認証用ファイル(K2Hファイル)を紛失したと<br>き<br>など                                                         | 電子申告等届出書    | ▶ 賦課金特設サイトにある各種届出書<br>フォームから提出                                                                                            |
| •   | 代理人を選任するとき<br>代理人を変更するとき                                                                                     | 代理人選任・解任届出書 | ▶ 賦課金特設サイトにある各種届出書<br>フォームから提出                                                                                            |

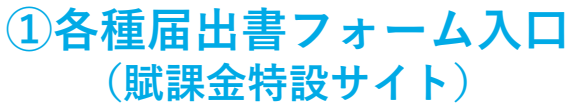

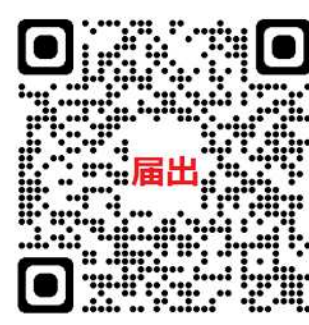

#### ②オンライン申告システム ログイン画面 (注:オンライン申告事業者のみ利用可能)

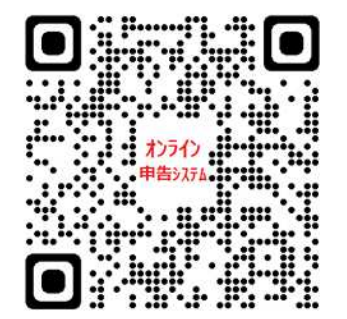